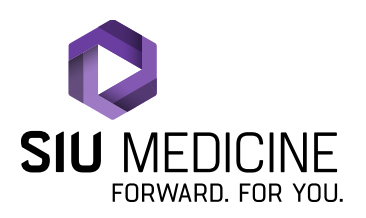

Updated: 08.23.2024

# Teladoc/Solo Patient Instructions When Utilizing a Mobile Device For Adult New Patient Telehealth/Virtual Care Appointments

Checking in to Your Telehealth Appointment/Virtual Visit

1. Once a telehealth appointment/virtual visit has been scheduled for you, you should receive a text message notification that looks similar to the one below:

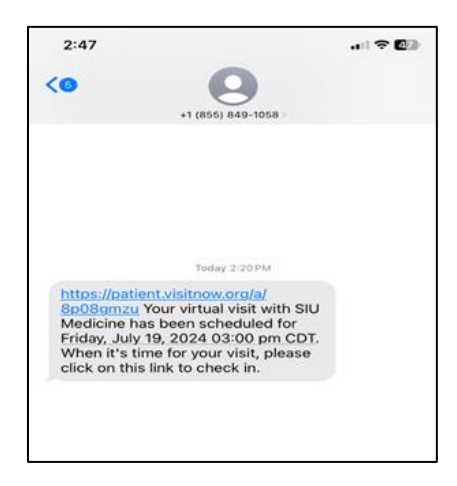

2. You can check in/log in to your appointment up to 15 minutes prior to the appointment time. To do this, click on the link that is included in the text message that was sent to your phone.

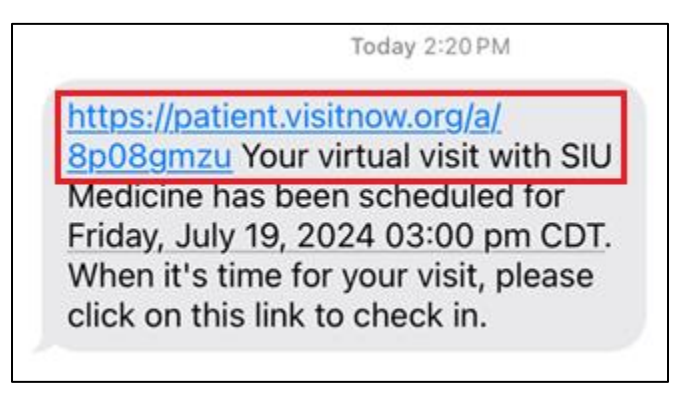

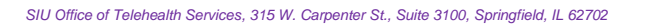

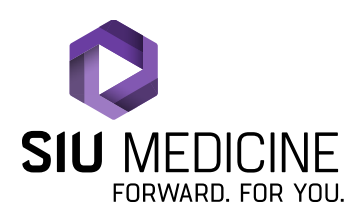

Updated: 08.23.2024

3. Once you click on this link, it should take you to a page that looks like the one below. Click on "Check In".

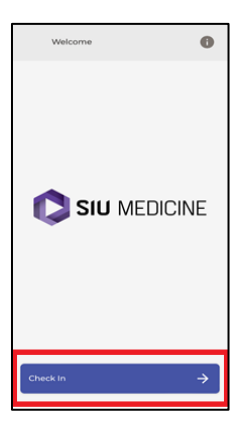

4. Your phone will most likely ask you if you would like "patient.visitnow.org" to use your current location. Click "Allow".

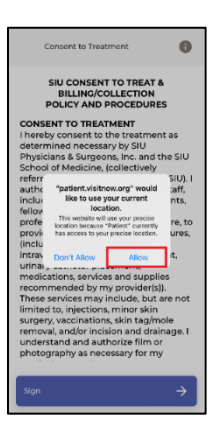

5. You will then move on to the Consent to Treat form. Once you have read through the form/information, click "Sign".

| Consent to Treatment                                              | 0                 |
|-------------------------------------------------------------------|-------------------|
| SIU CONSENT TO TRE                                                | AT &              |
| POLICY AND PROCEDU                                                | JRES              |
| CONSENT TO TREATMENT                                              |                   |
| I hereby consent to the treatr                                    | ment as           |
| determined necessary by SIU                                       |                   |
| Physicians & Surgeons, Inc. ar<br>School of Medicine. (collective | nd the SIU<br>elv |
| referred to in this consent for                                   | m as SIU). I      |
| authorize SIU providers and t                                     | heir staff,       |
| including, students, interns, i                                   | residents,        |
| fellows, and other healthcare                                     |                   |
| professionals responsible for                                     | my care, to       |
| provide medical care, tests, p                                    | rocedures,        |
| (including but not limited to,                                    |                   |
| intravenous (IV) catheter plac                                    | ement,            |
| urinary catheter placement,                                       |                   |
| medications, services and sup                                     | opnes             |
| These services may include h                                      | n(s)).            |
| limited to injections minor s                                     | kin               |
| surgery vaccinations skin tar                                     | /mole             |
| removal, and/or incision and                                      | drainage, I       |
| understand and authorize filr                                     | nor               |
| photography as necessary for                                      | my                |
|                                                                   | _                 |
| Sign                                                              | $\rightarrow$     |

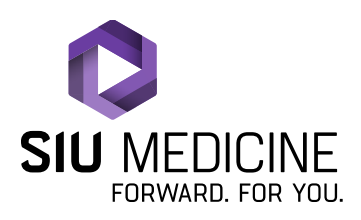

Updated: 08.23.2024

6. A pop up should appear that looks like the one below. If you wish to type your signature, you can simply tap on the box and a keyboard should pop up that allows you to type your name. However, if you wish to actually sign your name, click on "Draw to Sign".

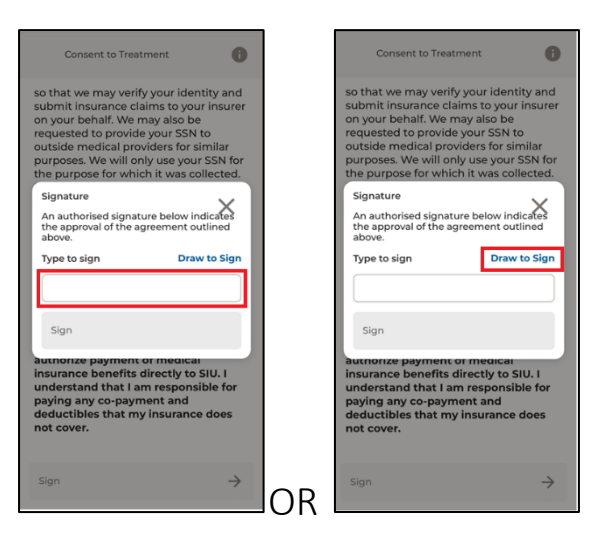

7. Once you have completed signing, click "Sign".

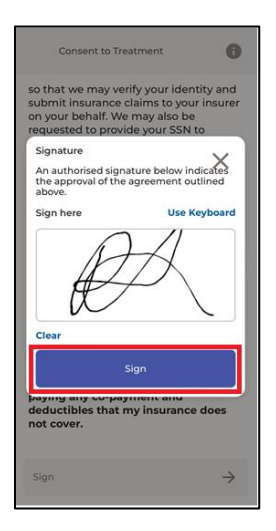

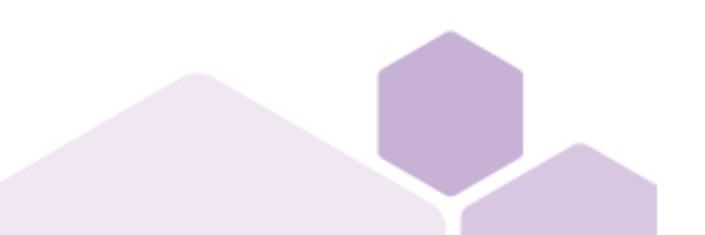

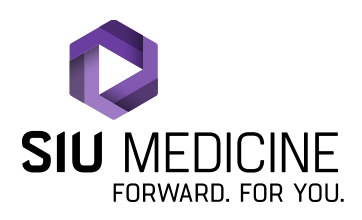

Updated: 08.23.2024

8. You will then be asked if you are the patient that this appointment is for. If you are, click "Yes", but if you are completing this check in process for someone other than yourself, click "No".

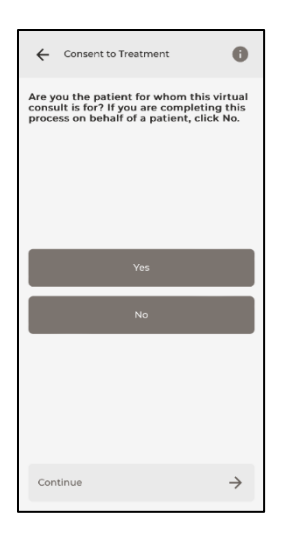

9. You will then be taken to SIU's Privacy Practices document/form. Once you have read through the Privacy Practices document/form, click "Sign".

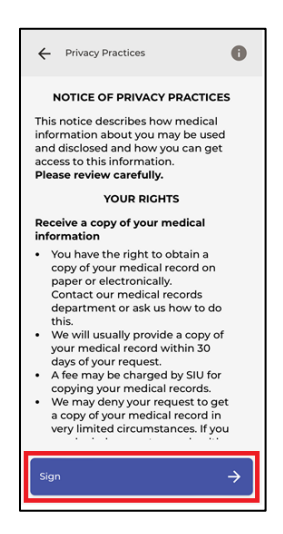

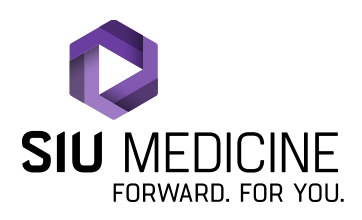

Updated: 08.23.2024

10. A pop up should appear that looks like the one below. If you wish to type your signature, you can simply tap on the box and a keyboard should pop up that allows you to type your name. However, if you wish to actually sign your name, click on "Draw to Sign".

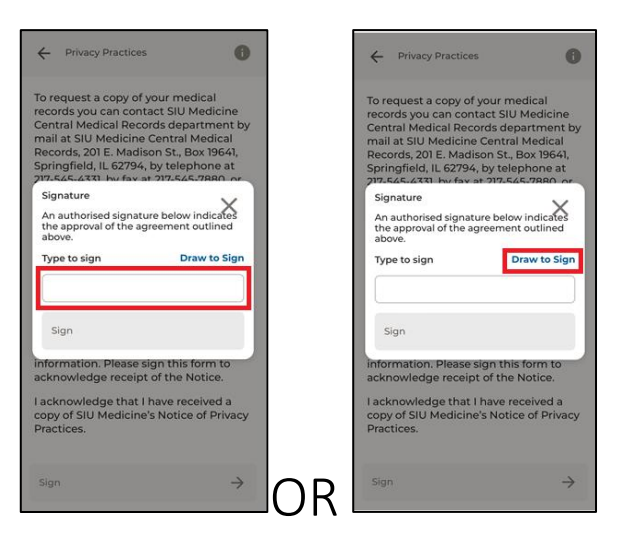

11. Once you have completed signing, click "Sign".

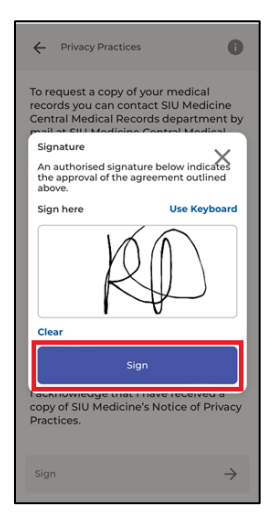

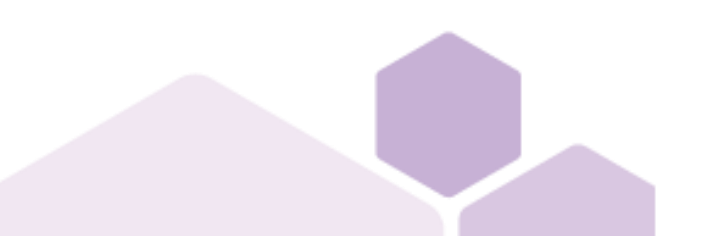

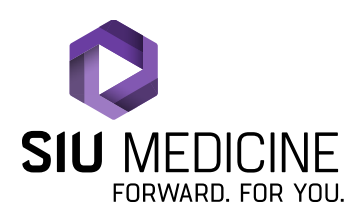

Updated: 08.23.2024

12. If you are a new adult patient, you will now be prompted to provide information about your medical history. The first question will ask if you are being seen for your annual exam or for a new patient consultation. Select the appropriate response.

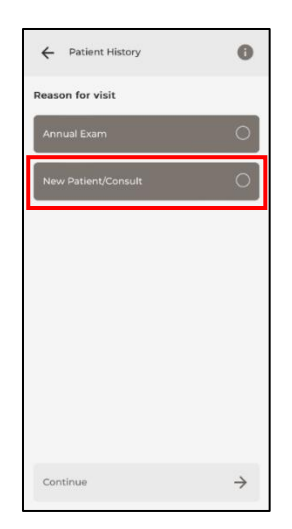

13. You will then be asked the reason for your visit. Type the reason for your visit into the text box. Click "Continue".

| ← Patient History |  |
|-------------------|--|
|                   |  |
|                   |  |
| Visit Reason      |  |
| Testing           |  |
|                   |  |
|                   |  |
|                   |  |
| Continue          |  |

14. You will then be asked to provide allergy information. Select all that apply. Click "Continue".

| ← Patient History      | 0 |
|------------------------|---|
| Allergies              |   |
| None                   |   |
| Morphine               |   |
| Ibuprofen              |   |
| Aspirin                |   |
| Penicillin/Amoxicillin |   |
| Cephalosporin          |   |
| Sulfa                  |   |
| Continue               | ÷ |

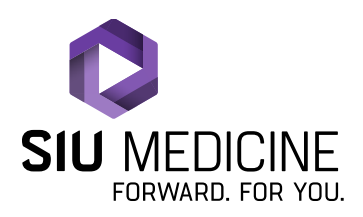

Updated: 08.23.2024

15. You will then be asked to provide information about past medical conditions. Select all that apply. Click "Continue".

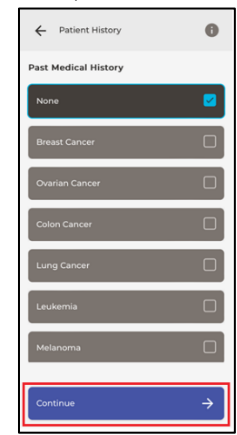

16. You will then be asked to provide information about your surgical history. Select all that apply. Click "Continue".

| ← Patient History     | 0 |
|-----------------------|---|
| Past Surgical History |   |
| None                  |   |
| Colectomy             |   |
| CABG (Bypass Surgery) |   |
| Cholecystectomy       |   |
| Hysterectomy          |   |
| Tonsillectomy         |   |
| Appendectomy          |   |
| Continue              | → |

17. You will then be asked about your gender identity. Select your response. You do **not** need to click "Continue", as you should automatically move to the next page after selecting your response.

| ← Patient History      | 0             |
|------------------------|---------------|
| Gender Identity        |               |
| Woman/Girl             | 0             |
| Mart/Boy               | 0             |
| Transgender Woman/Girl | 0             |
| Transgender Man/Boy    | 0             |
| Non-Binary             | 0             |
| Unknown                | 0             |
| Choose not to disclose | 0             |
|                        |               |
| Continue               | $\rightarrow$ |

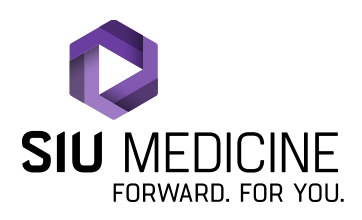

Updated: 08.23.2024

18. You will then be asked about your sexual orientation. Select your response. You do **not** need to click "Continue", as you should automatically move to the next page after selecting your response.

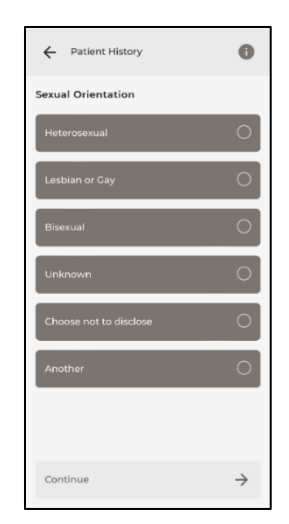

19. You will then be asked a series of questions regarding social determinants of health. Select each appropriate response, according to how you feel. You do **not** need to click "Continue", as you should automatically move to the next page after selecting your response.

| ← Social Determinants of<br>Health            | ← Social Determinants of<br>Health ① | ← Social Determinants of<br>Health ●              | ← Social Determinants of<br>Health ①                     |
|-----------------------------------------------|--------------------------------------|---------------------------------------------------|----------------------------------------------------------|
| Do you feel safe in your neighborhood?<br>Ves | Do you feel safe in your home?       | Do you currently feel threatened by your partner? | Did you experience any domestic<br>violence in the past? |
| No                                            | No                                   | No                                                | No                                                       |
| Continue >                                    | Continue                             | Continue >                                        | Continue                                                 |

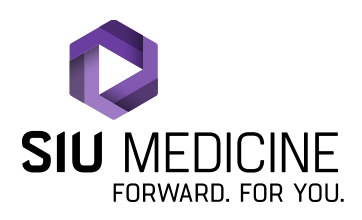

Updated: 08.23.2024

20. You will then be asked which county you live in. Select the correct response. You do **not** need to click "Continue", as you should automatically move to the next page after selecting your response.

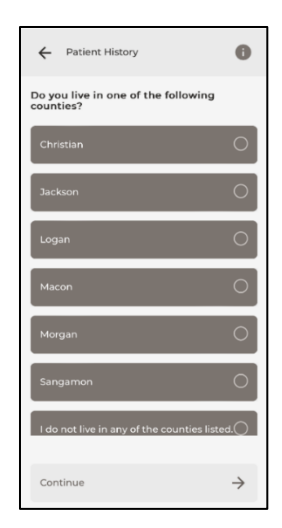

21. You will then be asked "In the past 12 months, have you experienced difficulty with any of the following?". Select any and all of the responses according to your current situation. Click "Continue".

| ← Patient History                                                                       | 0             |  |
|-----------------------------------------------------------------------------------------|---------------|--|
| In the past 12 months, have you<br>experienced difficulty with any of the<br>following? |               |  |
| No electricity                                                                          |               |  |
| No heat                                                                                 |               |  |
| No water                                                                                |               |  |
| Food and/or clothing                                                                    |               |  |
| Limited income                                                                          |               |  |
| Financial debt                                                                          |               |  |
|                                                                                         |               |  |
| Continue                                                                                | $\rightarrow$ |  |

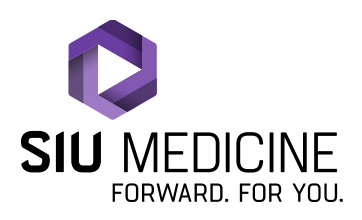

Updated: 08.23.2024

22. You will then be asked to provide information regarding your Family Medical History. Select the appropriate/correct responses. Click "Continue".

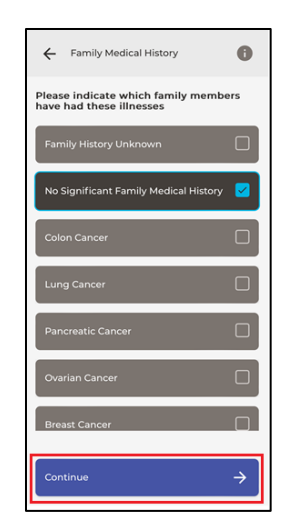

23. You will then be asked about your social history: alcohol use, tobacco use, and illicit drug use. Select each response according to your level of consumption. You do **not** need to click "Continue", as you should automatically move to the next page after selecting your response.

| ← Social History | ← Social History | ← Social History |
|------------------|------------------|------------------|
| Alcohol:         | Tobacco:         | Illicit Drugs:   |
| Never            | Never            | Never            |
| Daily            | Current          | Current          |
| Social           | Former           | Former           |
|                  |                  |                  |
|                  |                  |                  |
|                  |                  |                  |
|                  |                  |                  |
|                  |                  | and an a         |
| Continue         | Continue         | Continue         |

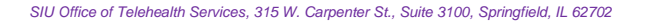

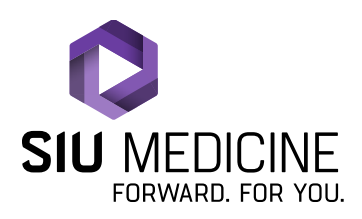

Updated: 08.23.2024

24. You will then be asked if you use any assistive devices. Select your response. You do **not** need to click "Continue", as you should automatically move to the next page after selecting your response.

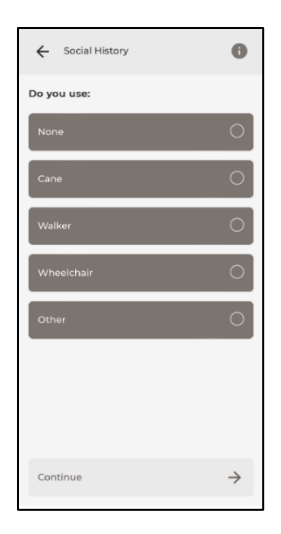

25. You will then be asked about your current military/housing/immigration status. Select all appropriate responses. Click "Continue".

| ← Social History              | 0             |
|-------------------------------|---------------|
| Please select all that apply: |               |
| None apply to me              |               |
| Recent Immigrant              |               |
| Migrant Worker                |               |
| Healthcare Worker             |               |
| Homeless                      |               |
| Armed Forces, Veteran         |               |
| Military, active duty         |               |
| Continue                      | $\rightarrow$ |

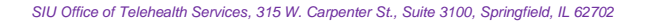

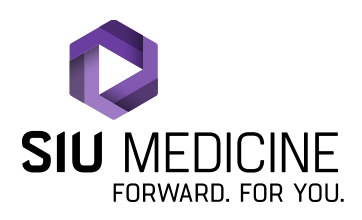

Updated: 08.23.2024

26. You will then be asked about your advanced directives. Select your response. You do **not** need to click "Continue", as you should automatically move to the next page after selecting your response.

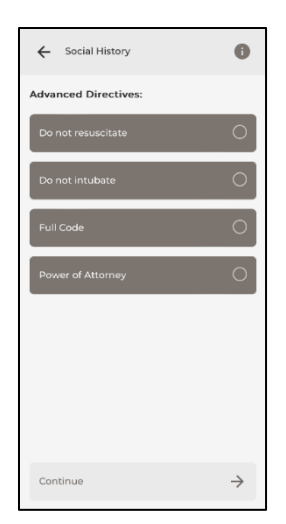

27. You will then be asked about your household income. Select your response. You do **not** need to click "Continue", as you should automatically move to the next page after selecting your response.

| ← Social History  | 0             |
|-------------------|---------------|
| Household Income: |               |
| \$10,001-\$20,000 | 0             |
| \$20,001-\$30,000 | 0             |
| \$30,001-\$40,000 | 0             |
| \$40,001-\$50,000 | 0             |
| \$50,001-\$60,000 | 0             |
| \$60,001-\$70,000 | 0             |
| \$70,001-\$80,000 | 0             |
| Continue          | $\rightarrow$ |

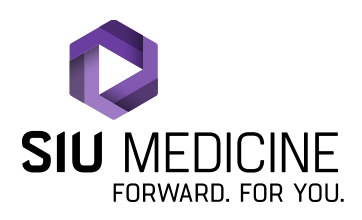

Updated: 08.23.2024

28. You will then be asked about your level of education. Select your response. You do **not** need to click "Continue", as you should automatically move to the next page after selecting your response.

| ← Social History           | 0             |
|----------------------------|---------------|
| Education Level Completed: |               |
| Some High School           | 0             |
| High School                | 0             |
| Some College               | 0             |
| College                    | 0             |
| Trade School               | 0             |
| Graduate School            | 0             |
|                            |               |
|                            |               |
| Continue                   | $\rightarrow$ |

29. You will then be asked about Review of Systems. Select all that apply. Click "Continue".

| 2:53<br>Messages              | al † 63 |
|-------------------------------|---------|
| ← Review of Systems           | 0       |
| General                       |         |
| Cardiac – heart symptoms      |         |
| Neurological – nervous system |         |
| Eyes – eye symptoms           |         |
| Ear, Nose, Throat             |         |
| Respiratory – lungs/breathing |         |
| Endocrine – hormone systems   |         |
|                               |         |
| Continue                      | ÷       |
|                               |         |

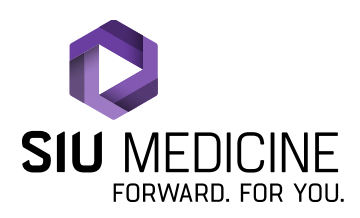

Updated: 08.23.2024

30. You will be given a general list of symptoms. Click any and all that apply. Click "Continue".

| ← Review of Systems | 0 |
|---------------------|---|
| General             |   |
| Other               |   |
| Weight loss         |   |
| Weight gain         |   |
| Fever               |   |
| Chills              |   |
| Fatigue             |   |
| Night sweats        |   |
| Continue            | ÷ |

31. You will then be prompted to complete the PHQ-2. This is a depression screening tool. Select your response to each question. You do **not** need to click "Continue", as you should automatically move to the next question after selecting your response.

| ← PHQ-2                                                                          | ← PHQ-2                                                                    |  |
|----------------------------------------------------------------------------------|----------------------------------------------------------------------------|--|
| Over the past 2 weeks, have you had little interest or pleasure in doing things? | Over the past 2 weeks, have you been feeling down, depressed, or hopeless? |  |
| Not at all                                                                       | Not at all                                                                 |  |
| Several Days                                                                     | Several Days                                                               |  |
| More than half the days                                                          | More than half the days                                                    |  |
| Nearly every day                                                                 | Nearly every day                                                           |  |
|                                                                                  |                                                                            |  |
|                                                                                  |                                                                            |  |
|                                                                                  |                                                                            |  |
| Continue $ ightarrow$                                                            | Continue $\rightarrow$                                                     |  |

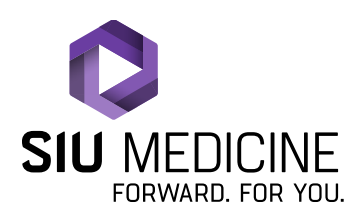

Updated: 08.23.2024

32. You will then be prompted to complete a Fall Screening. Select your response. You do **not** need to click "Continue", as you should automatically move to the next page after selecting your response.

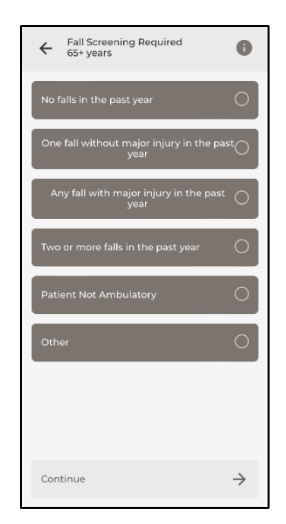

33. Once you have completed all of the Patient History, you should be taken to a screen that looks similar to this. It may take a few seconds for your browser/device to complete a connectivity test. Once the connectivity test is complete, the "Proceed" button will turn purple. Click "Proceed".

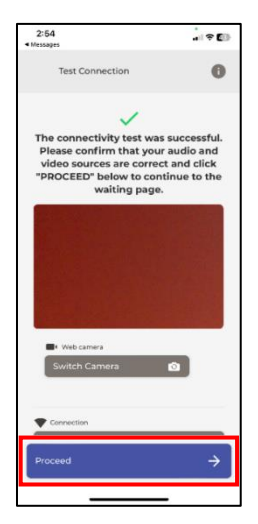

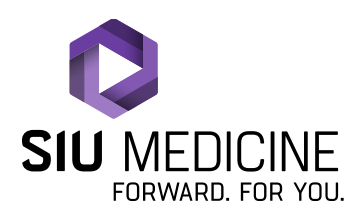

Updated: 08.23.2024

34. Your screen should now look similar to the image below.

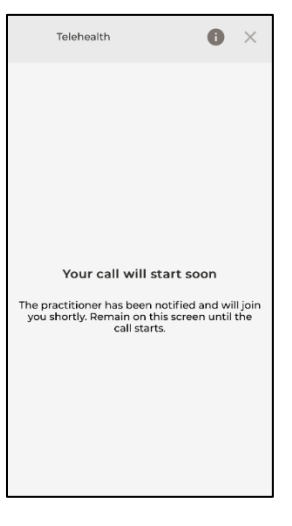

35. Congratulations, you have successfully checked in to your telehealth appointment! Your provider/clinician will be with you shortly.

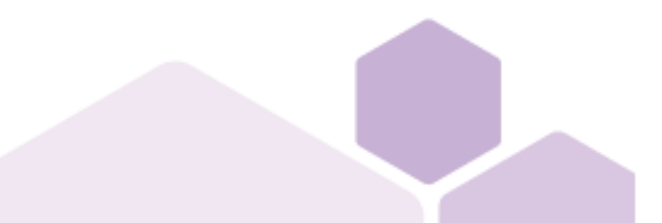